| Deutsch |   | ? | Herunterladen |
|---------|---|---|---------------|
| Deutsch |   | T | Herunterladen |
|         |   |   |               |
| -       | - | - | _             |

## 1. Schritt

Laden Sie sich die Installationsdatei herunter, indem Sie auf einen der folgenden Links und dann auf "Herunterladen" klicken.

Kaspersky Internet Security 2015 http://www.kaspersky.de/kis\_download

Kaspersky Anti-Virus 2015 http://www.kaspersky.de/kav\_download

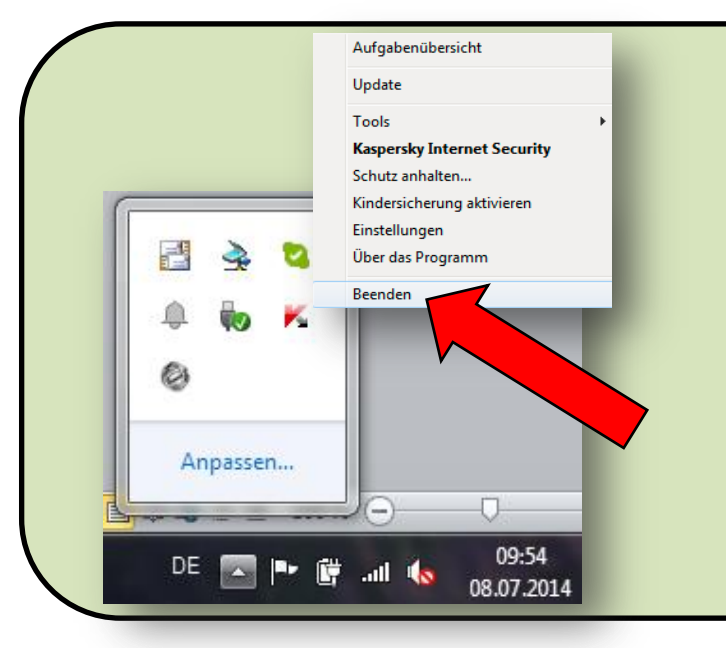

## 2. Schritt

Wenn möglich, trennen Sie die Internetverbindung.

Beenden Sie unser Programm, indem Sie auf das Kaspersky-Symbol (rotes K) rechts unten in der Symbolleiste mit der rechten Maustaste auswählen und auf "Beenden" klicken.

Bitte beenden Sie auch alle anderen geöffneten Programme.

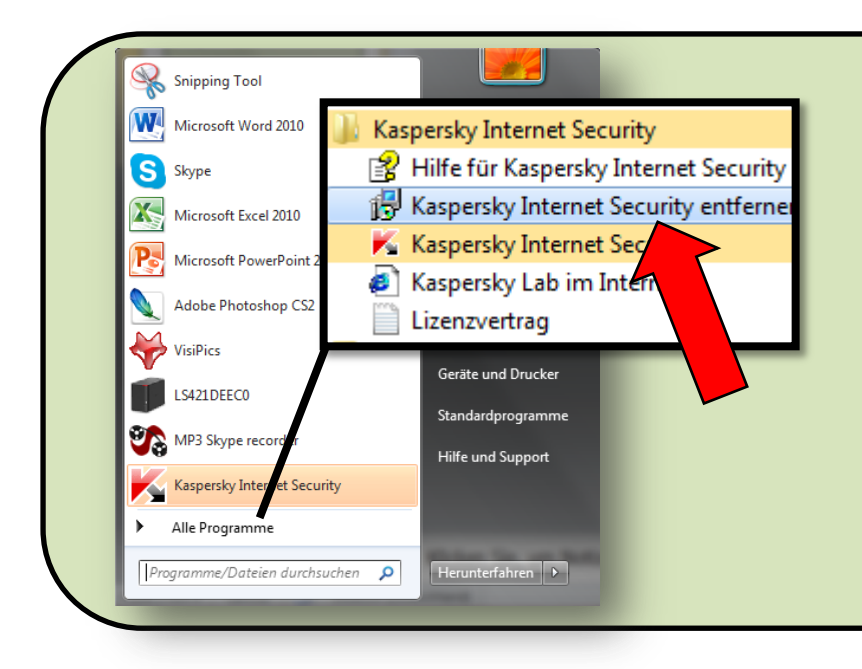

# 3. Schritt

Deinstallieren Sie bitte die Kaspersky Internet Security 2014 (Start -> Alle Programme -> Kaspersky Internet Security -> Kaspersky Internet Security entfernen)

Bei der Meldung "Möchten Sie Kaspersky Internet Security wirklich löschen" klicken Sie bitte "Akzeptieren"

| Speichern vor                                  | n Objekten                                                  |                                                  |           | ~            |
|------------------------------------------------|-------------------------------------------------------------|--------------------------------------------------|-----------|--------------|
| Sie können die Anwend<br>Installationsprogramm | ung vollständig lösenen oder<br>kann gespeicher e Objekte s | bestimmte Daten speich<br>oäter wieder verwender | ern. Das  |              |
| Folgende Daten zur                             | künftigen Verwendung s                                      | peichern:                                        |           |              |
| Lizenzinformationen                            |                                                             |                                                  |           |              |
| Quarantäne-Dateie                              | n                                                           |                                                  |           |              |
| 📃 Einstellungen des Pr                         | ogramms                                                     |                                                  |           | 1            |
| 🔲 iChecker-Daten                               |                                                             |                                                  |           | $\mathbf{>}$ |
| © 2013 Kaspersky Lab                           | ZAO. Alle Rechte vorbehalt                                  | en.                                              |           |              |
|                                                | < Zurück                                                    | Weiter >                                         | Abbrechen |              |

#### 4. Schritt

Setzen bzw. behalten Sie den Haken bei "Lizenzinformationen" und klicken Sie auf "Weiter". Klicken Sie anschließen auf "Entfernen".

Bei der Windows-Meldung "Möchten Sie zulassen, dass Software auf diesen Computer …" klicken sie auf "Ja". Anschließend werden Sie aufgefordert, den Computer neu zu starten.

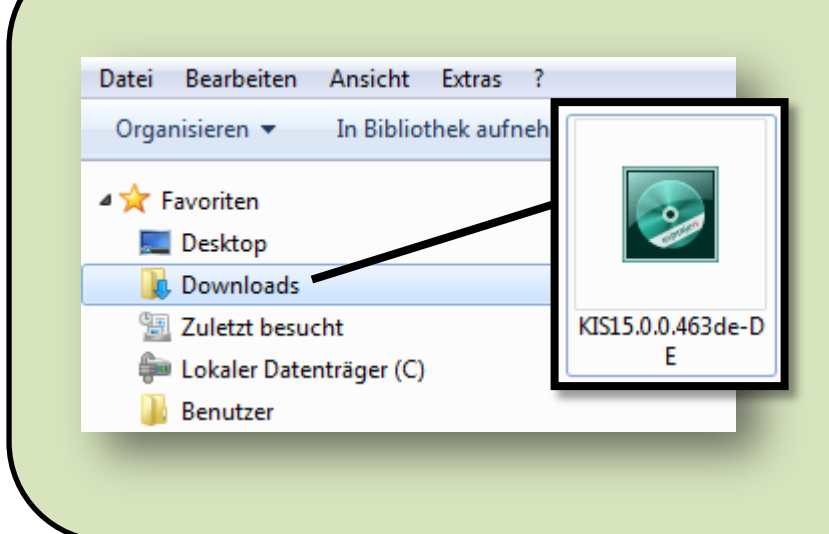

## 5. Schritt

Installieren Sie, nach dem Windows wieder vollständig geladen wurde, Kaspersky Internet Security 2015, indem sie einen Doppelklick auf die gerade eben heruntergeladene Datei machen.

Sie finden diese je nach Einstellungen ihres Browsers z.B. im Ordner "Downloads".

| (←) Ak                       | persky Internet Security<br>Clivierung                                                                                                    |                                                                                                    | KASPERSKY                          |
|------------------------------|----------------------------------------------------------------------------------------------------|----------------------------------------------------------------------------------------------------|------------------------------------|
| Der Al                       | ktivierungscode g                                                                                                    | gehört zu einem anderen Pro                                                                                                    | gramm                              |
| Aktivierungs<br>Entsprechend | code: XZUZ9-C8JXJ-D6TK5-U5F2H<br>des Programm: Kaspersky Anti-Viru                                                                           | 15                                                                                                    |                                    |
| Klicken Sie au               | uf "Fortsetzen", um Kaspersky Anti-                                                                                                    | Virus jetzt mit mit diesem Aktivierungscode zu installieren u                                                                                                    | nd zu aktivieren.                  |
|                              | izenz für Kaspersky Anti-V<br>Jie Lizenzlaufzeit hat begonnen. We<br>Jaspersky Anti-Virus umsteigen mö<br>izenzlaufzeit auf einem anderen PC | 'Irus wurde bereits aktiviert.<br>enn Sie auf diesem Computer jetzt nicht von Kaspersky Inter<br>chten, können Sie Kaspersky Anti-Virus mit dieser Lizenz bis<br>einsetzen. | net Security auf<br>zum Ablauf der |
|                              |                                                                                                    |                                                                                                    |                                    |
|                              |                                                                                                    |                                                                                                    |                                    |
|                              |                                                                                                    |                                                                                                    |                                    |
|                              |                                                                                                    |                                                                                                    |                                    |
| Abbrechen                    |                                                                                                    |                                                                                                    | Fortsetzen                         |

### 6. Schritt

Aktivieren Sie bitte erst jetzt wieder die Internetverbindung.

Der Lizenzschlüssel der vorherigen Version wird automatisch übernommen!

Falls Sie folgende Meldung erhalten, wählen Sie bitte "Fortsetzen" um weiterhin Ihr gekauftes Produkt nutzen zu können.